## Pago sin Contacto Desde Banca Móvil

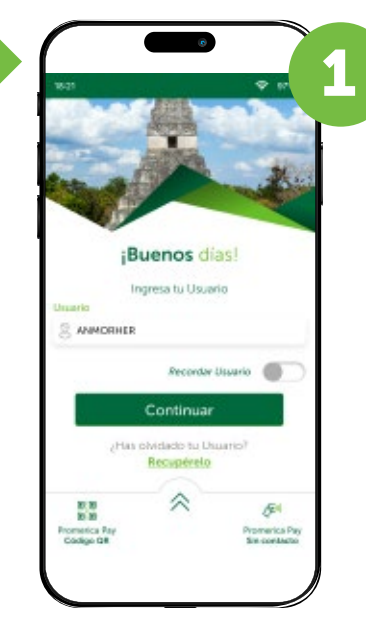

1. El cliente puede acceder al pago de QR o sin contacto de dos formas:

1.1 Ingresar desde la pantalla de inicio de la **Banca Móvil**, y escoger si desea pagar con Promerica Pay Código QR o Promerica Pay Sin Contacto.

1.2 Ingresar a la Banca Móvil, presionar la opción de pagos y en la barra que aparece abajo, escoger si desea pagar con Promerica Pay Código QR o Promerica Pay Sin Contacto.

| C<br>Sevices                  | lué desea pag<br>Tajeta | pointerros                    |  |
|-------------------------------|-------------------------|-------------------------------|--|
|                               |                         |                               |  |
|                               |                         |                               |  |
|                               |                         |                               |  |
| 間間 Promerical<br>開催 Cadigo GR | w F                     | Prometica Pay<br>Sin contacto |  |

| Organiza y o<br>de tus t<br>Pa | configura las p<br>arjetas en Pag<br>gos sin contac | oropiedade<br>os QR Y<br>to |
|--------------------------------|-----------------------------------------------------|-----------------------------|
| N/<br>toike                    | o posee tarjet<br>nizadas, agre<br>una tarjeta.     | as<br>gue                   |
| ,                              | \gregar tarjeta                                     |                             |

Si no tiene productos asociados debe activar su tarjeta para uso digital. La app le consultará si desea agregar un producto.

Deberá seleccionar un producto a la vez y presionar activar y se muestra **solicitud de** ingreso de token.

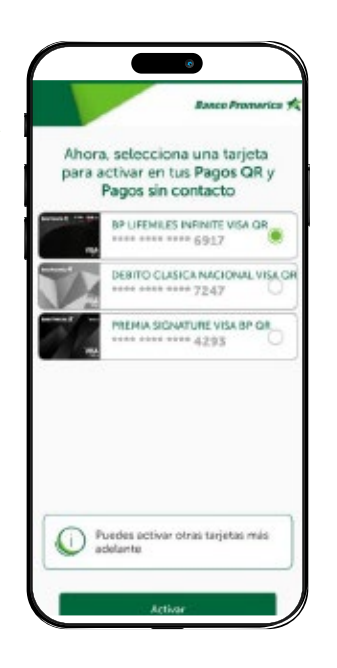

El cliente acerca la tarjeta al POS y se efectúa el pago, mostrando un pequeño cheque.

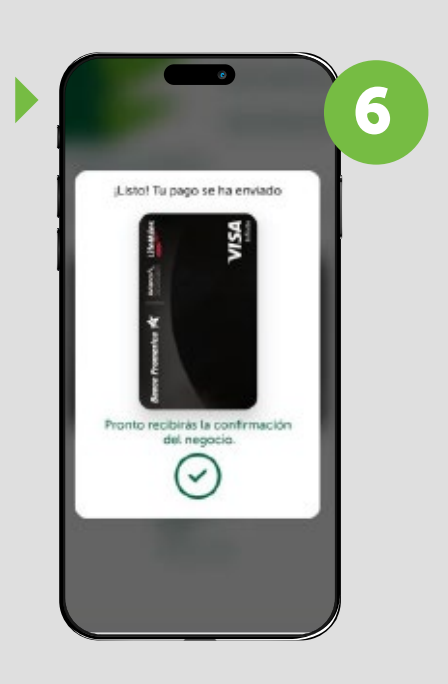

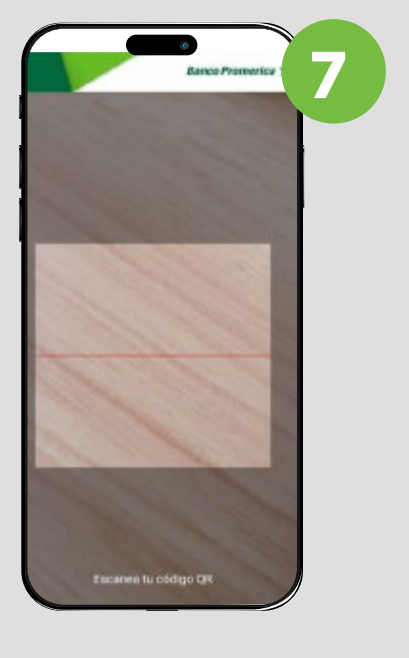

Si la opción seleccionada es pago con QR se habilita la **cámara** para poder ejecutar la lectura del código.

Si el código QR es estático deberá ingresar el monto, si es 🕨 un código QR dinámico en el dispositivo de Cuik&Go únicamente deberá verificar que se el monto correcto y pagar.

| ÷                    | Banco Promerica 🕫      |
|----------------------|------------------------|
| Pagos con QR         |                        |
| elecciona la tarjeta | con la que vas a pagar |
| Banco Promorica 🗚    | Alaco's LifeWiles      |
| and the second       |                        |
|                      | * **** 4559            |
|                      | VISA                   |
| 1                    |                        |
| Monte                | o a padar              |
| 10                   | 0.00                   |
| 10                   | 10.20                  |
| merch                | antName                |
| increa.              |                        |
|                      |                        |

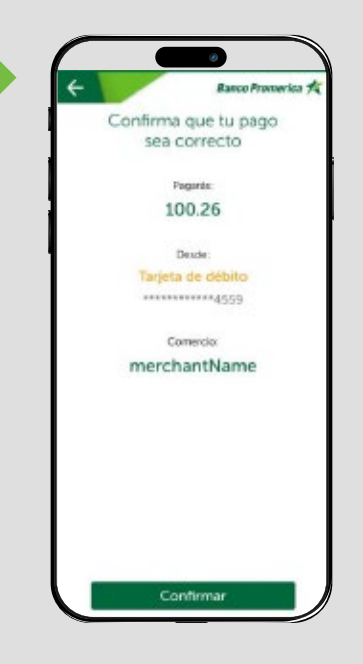

Se muestra **pantalla de** confirmación, permitiendo al cliente validar los datos.

## Banco Promerica 🗡

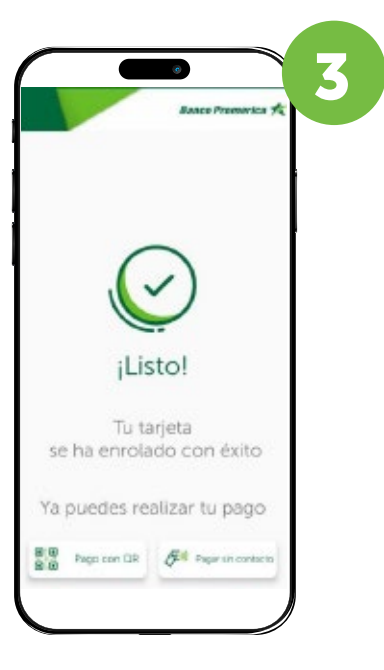

Llegará un mensaje de confirmación de **activación** exitosa, en esa misma pantalla de confirmación le mostrará los botones para poder realizar **pago con QR** o sin contacto.

Al momento de ya tener tokenizado un producto y seleccionar pagar sin contacto, se despliega la pantalla mostrando la o las tarjetas tokenizadas.

| vas a |
|-------|
|       |
|       |
| 7     |
| A     |
|       |
|       |
|       |

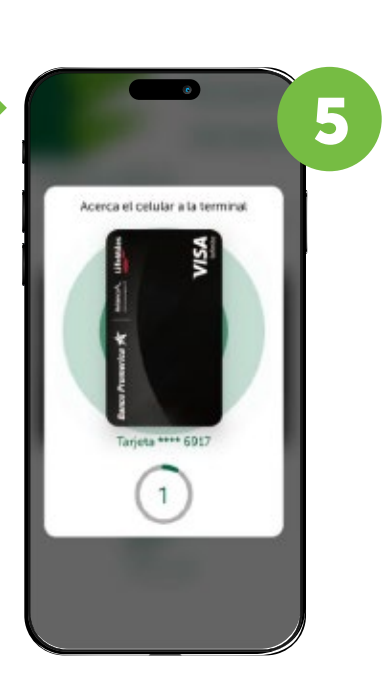

Debe presionar **realizar** pago y aparece en la pantalla del teléfono la tarjeta seleccionada, **con** un timer de 30 seg.

97% ¡Buenos días! Ingresa tu Usuario suario ANMORHER Recordar Usuario Has o Promerica Pay Código QR

Al ejecutar el pago se mostrará el comprobante de la operación realizada.

|                                    | Banco Promerica 🛠                   |  |  |  |
|------------------------------------|-------------------------------------|--|--|--|
|                                    | Ibalar                              |  |  |  |
| Banco .                            | Promerica<br>energisse              |  |  |  |
| ervicio                            | Pago con GR                         |  |  |  |
| omencio                            | mechantName                         |  |  |  |
| po de producto                     | Debit                               |  |  |  |
| lo. de cuenta                      | ********4559                        |  |  |  |
| anco                               | 0.0.0                               |  |  |  |
| fornio                             | 0 100.26                            |  |  |  |
| lúmero de outorizad<br>echa y Hora | ón 016363<br>18/04/2023 - 10-05 hrs |  |  |  |
| Guarder 🛓                          | Compartir [1]                       |  |  |  |

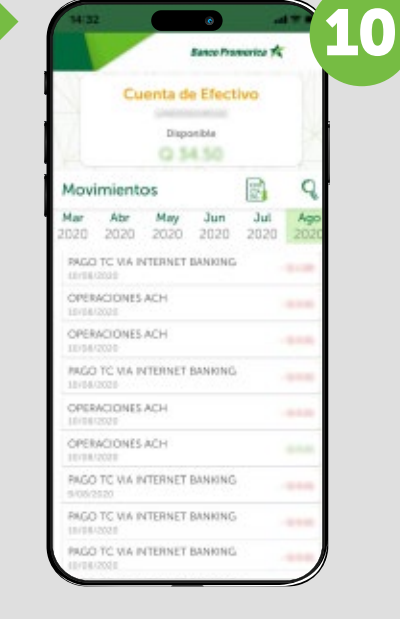

El cliente podrá visualizar las operaciones de pago en los **movimientos de la** tarjeta o cuenta monetaria.

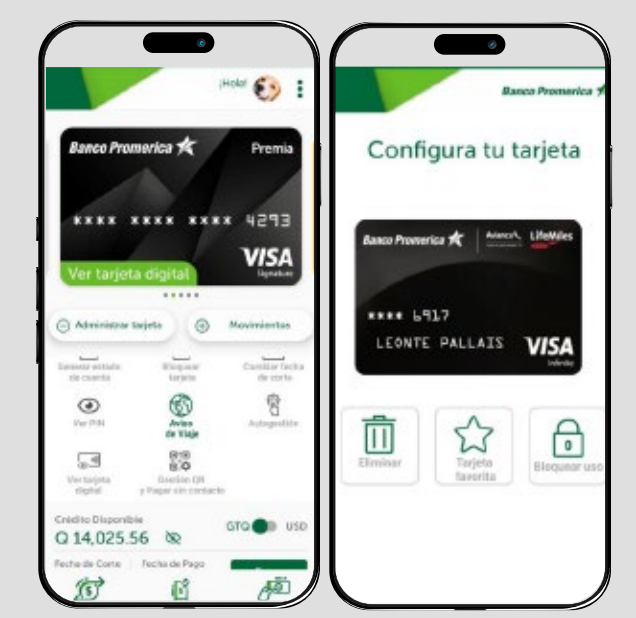

## Información importante:

Desde el menú de administrar tarjeta o cuenta, tendrá la opción de administración de las tarjetas activas para uso digital. Desde donde podrá:

- Eliminar.
- Establecer una tarjeta favorita para pagos.
- Bloquear el uso de la tarjeta en pagos sin contacto y QR.

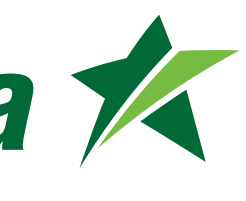

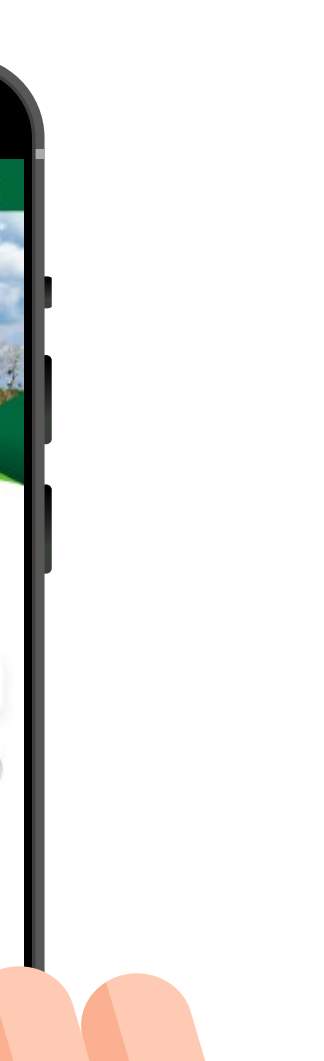

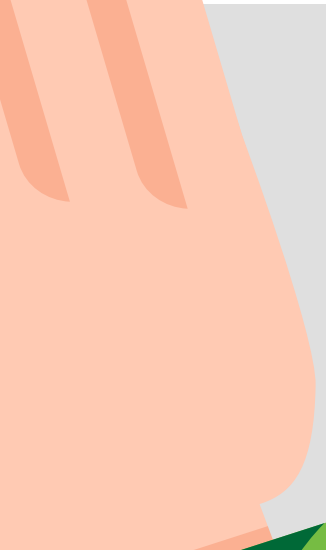